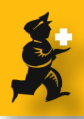

# Starting Teamviewer Customer module

### Go to http://sussol.net

Click the "Remote Suppor (Win) Link

| ies around the<br>owing a range                | Sustainable People                        |
|------------------------------------------------|-------------------------------------------|
| international<br>ince in difficult             | external links                            |
| a superb<br>that is<br>nts in Thailand<br>eds. | Remote Support (Win)  SmSupply Moneyworks |
| to this article                                | recent news                               |

## If your browser asks what to do: Save the file

| Opening TeamViewerQS.exe                               | × |
|--------------------------------------------------------|---|
| You have chosen to open                                |   |
| 🖬 Team¥iewerQ5.exe                                     |   |
| which is a: Application                                |   |
| from: http://www.teamviewer.com                        |   |
| - What should Firefox do with this file?               |   |
| Open with                                              |   |
| Save to Disk                                           |   |
| Do this automatically for files like this from now on. |   |
|                                                        |   |
| OK Cancel                                              |   |

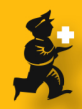

#### Once downloaded, click the "Open" link

If your browser doesn't have an "open" link, then find the file and double-click it to run it. If Windows asks if you really want to run the program, click "Yes" or "OK" or "I'm sick of silly WIndows questions" buttons.

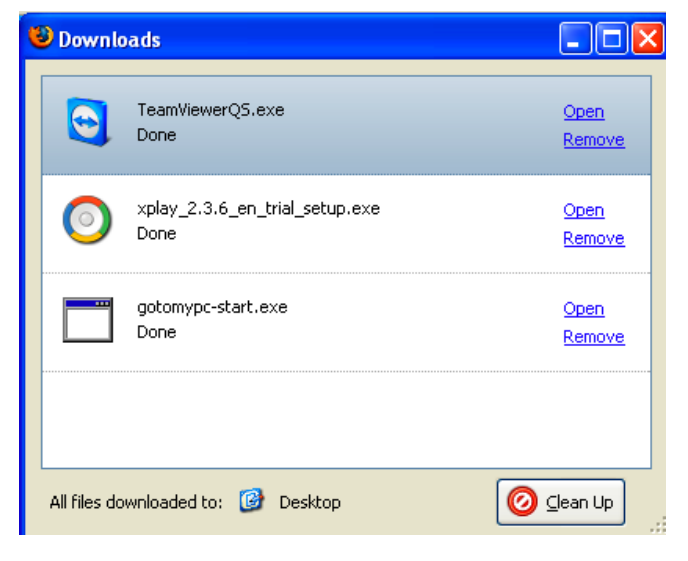

#### **Sustainable Solutions Teamviewer will start**

At first it might just show a number like "192.168.1.3" - wait until it shows an ID and password as above, then tell us those numbers by email or Skype, and we're away.

You can end the session at any time, and we can only access your computer if you have Teamviewer running, and you have told us the password (you get a different password each time), so you're safe!

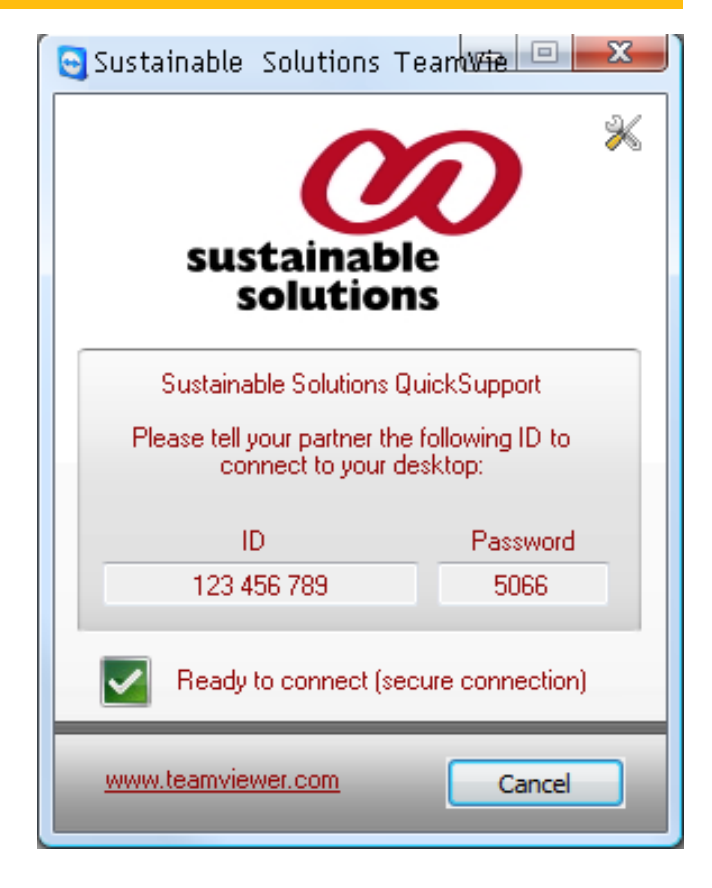